## ApotronikXP Versionsbeschreibung 1.20.1.10

Dokumentversion: 1.0.0 Stand: 11/2/2020 © 2020 Andreas Granitzer

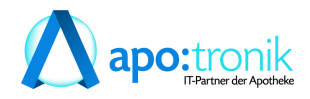

### 1. Neue Funktionen

| 1.  | Rezepte an Gehaltskasse übertragen NEU (1.20.1.10)                              | 5    |
|-----|---------------------------------------------------------------------------------|------|
| 1.  | Verbesserte Positionsinfos im Warenzugang (1.20.1.6)                            | 6    |
| 1.  | Neuer Suchdialog Bestellung (1.20.1.6)                                          | 6    |
| 1.4 | Lieferschein-Kunde (1.20.1.4)                                                   | 7    |
| 1.  | Neue Symbole im Verkauf                                                         | 8    |
| 2.  | Verbesserungen                                                                  | 11   |
| 2.  | Bankomat Problembelege ausparken (1.20.1.6)                                     | 11   |
| 2.2 | Rezepttaxierung Positonen drucken (1.20.1.6)                                    | . 11 |
| 2.  | Rezeptverkauf Spalte VKP (1.20.1.6)                                             | 11   |
| 2.4 | Rezepttaxierung Startbildschirm (1.20.1.6)                                      | 12   |
| 2.  | Rezepttaxierung Pandemierezepte (1.20.1.6)                                      | 12   |
| 2.  | Artikelinfo Roboter Tracking (1.20.1.6)                                         | 13   |
| 2.  | Bestellung per Mail senden (1.20.1.4)                                           | 13   |
| 2.8 | Sofortrechnung - Meldung bei SEPA Kunden (1.20.1.4)                             | 14   |
| 2.  | SVNr Eingabe Dialog Angehörige (1.20.1.4)                                       | . 14 |
| 2.  | Besorgersuche (1.20.1.4)                                                        | 14   |
| 2.  | Sonderartikel "0000000" in Sofortrechnung und Lieferschein                      | 15   |
| 2.  | 2 Sofortverkauf Ablaufdatum Warnung                                             | 15   |
| 2.  | Bestellung - Positionen aufteilen nach Direktlieferanten                        | 16   |
| 2.  | Lagerrohstoff Preisreferenz                                                     | 16   |
| 2.  | 5 Sofortverkauf als LS - eMedikation speichern                                  | 17   |
| 2.  | 5 VDAS Abfrage automatisch                                                      | 17   |
| 2.  | 7 Sammelrechnung Speichern & Verrechnen                                         | 17   |
| 2.  | 8 Prüfung von Suchtgiftvignetten                                                | 17   |
| 2.  | Description Datumsabsicherung beim Einfügen von Lieferschein auf Sammelrechnung | 18   |
| 2.2 | Privatrezept - Rabattierung                                                     | 18   |
| 2.2 | B2B Elektronischer Lieferschein                                                 | 18   |
| 2.2 | 2 XPLabel Aktualisierungsticker entfernt                                        | 18   |
| 2.2 | B Einsatzauflösen auf eMed-Rezept                                               | 19   |
| 2.2 | Unterstützung der SISX Version 1.5                                              | 19   |
| 2.2 | 5 Bestellung Anzeige von Ersteller und Sender                                   | 19   |
| 2.2 | 6 Rezepte vortaxieren Startbildschirm                                           | 19   |
| 2.2 | 7 Rezeptübertragung aus Filiale                                                 | 19   |
| 2.2 | 8 Rohstoffprüfung Hinweis der Apothekerkammer                                   | 20   |
| 2.2 | O XPAdmin Änderungsverlauf von Registrykeys                                     | 20   |
| 2   | ) Überarbeitung von Lager-Auswertungen                                          | 20   |
| 3.  | Fehlerbehebungen                                                                | 21   |
| 3.  | Artikelkommentar wird in Sidebar (1.20.1.6)                                     | 21   |
| 3.2 | Bestellvorschlag Parameter (1.20.1.4)                                           | 21   |
| 3.  | Artikelinfo Teilbarkeitsanzeige                                                 | 21   |
| 3.4 | ungebuchter Lieferschein auf Sammelrechnung                                     | 21   |
| 3.  | Leerzeichen bei Doppelklick in die Eingabezeile                                 | 21   |
|     |                                                                                 |      |

| 4.  | AMVS                                       | 23 |
|-----|--------------------------------------------|----|
| 3.9 | 9 Rohstofflagerbuchung bei LS als Bon      | 22 |
| 3.8 | 8 Warenzugang Besorger                     | 22 |
| 3.7 | 7 Telebanking Export                       |    |
| 3.6 | 6 Suche von Produktionsvorlagen im Verkauf |    |

## 1 Neue Funktionen

# 1.1 Rezepte an Gehaltskasse übertragen NEU (1.20.1.10)

Mit 11/2020 gibt es seitens der Pharmazeutischen Gehaltskasse einige Änderungen bei der Übertragung der Rezeptabrechnung:

- Der Datenaufbau erfolgt wie bisher über das Menü -> Kassenabrechnung -> Rezepttaxierung -> An Gehaltskasse übertragen.
- Die Webseite für den Daten-Upload ändert sich auf <u>www.gehaltskasse.at</u> (Bisher www.gehaltskasse.net). ApotronikXP öffnet die neue Seite für Sie wie gewohnt. Klicken Sie dann auf **[Upload Rezeptdaten]** und melden Sie sich an.

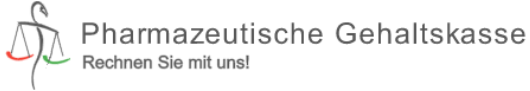

Q  $\equiv$ 

Das Sozial – und Wirtschaftsinstitut der österreichischen ApothekerInnen.

gegründet 1908

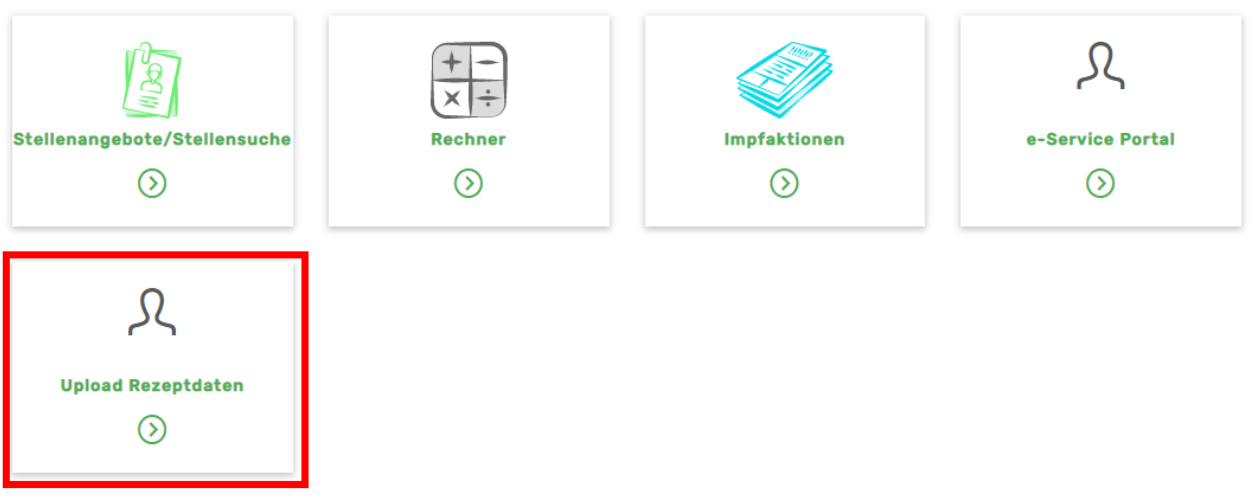

Abb: Homepage der Pharmazeutischen Gehaltskasse

- Klicken Sie in der folgenden Ansicht auf **Datei auswählen**, und navigieren Sie zum Ordner c: \**Tempo\irez**. Wählen Sie die Datei **A12345.ZIP** (12345 steht für Ihre Betriebsnummer) aus, und klicken Sie auf [**Absenden**] um die Dateiübertragung zu starten. Nach der erfolgreichen Übertragung erhalten sie eine entsprechende Erfolgsmeldung.
- Eine offizielle Beschreibung von der Pharmazeutischen Gehaltskasse finden unter dem folgenden Link.

# 1.2 Verbesserte Positionsinfos im Warenzugang (1.20.1.6)

Die Darstellung der Positionsinfos im Warenzugang wurde verbessert. Die neuen Informationen stellen eine Vorstufe zur kommenden Sidebar dar.

Die Schaltfläche [Speichern] wurde in [Buchen] umbenannt. [Parken] bleibt vorläufig gleich.

| Warenzugang Kwizda           |        |             |               |
|------------------------------|--------|-------------|---------------|
| 🎦 Neu 🝷 🔍 Suchen   Parken    | Buchen | 🕥 Drucken 🔹 | 🧊 Warenzu     |
| Datum / Nr: 19.10.2020 17:15 |        |             |               |
| 🛸 Lieferant: 🚺 🔣 Kv          | vizda  | ι           | .S. Nr.: 3453 |

Abb: Schaltfläche Buchen

Der Tooltip (Maus schwebt über der Position) zeigt jetzt Alle Warnungen + Offene Besorger + Gespeichert Lieferscheine an. In der jeweiligen Zeile wird nun neben dem Besorger Symbol auch ein Symbol für ungebuchte Lieferscheine angezeigt.

|   | PZN     | Bezeichnung                   |       | Mg        | Eh    | BM         | LM       | Offen    | Zugang  | AEP/Stk.      | Rab% | tAEP/Stk. | Summe |
|---|---------|-------------------------------|-------|-----------|-------|------------|----------|----------|---------|---------------|------|-----------|-------|
| 0 | 3911794 | ASPIRIN DIREKT GRAN 500MG     | ASPIR | IN DIRE   | KT GF | RAN 5001   | MG, 20 S | т        |         | j <b>,</b> 24 |      | 5,24      | 0,00  |
|   | 2442771 | CANESTEN GYN 3 TAGE KOMBI     | 🔒 Die | se Positi | on w  | urde noch  | nicht be | arbeitet |         | i,90          |      | 5,90      | 0,00  |
| 0 | 0035145 | MOGADON TBL                   | 2x    | offener I | Besor | ger für Hı | ıber     | _        |         | .,07          |      | 1,07      | 0,00  |
| 0 | 1295569 | TRAMAL RET FTBL 200MG         | 🧔 5x  | aut Liete | rsche | ein (Reser | vierung) | für ABDU | LA MARA | ,93           |      | 3,93      | 0,00  |
| 0 | 3911794 | ASPIRIN DIREKT GRAN 500MG, 20 | ST    | 20        | ST    | 2          |          | 2        | 0       | 5,24          |      | 5,24      | 0,00  |

Abb: Icons und Tooltip

Im Dialog Position bearbeiten werden jetzt dieselben Informationen wie im Tooltip angezeigt.

| (AP) - Warenzugang                                                                                                    |
|----------------------------------------------------------------------------------------------------|
| ASPIRIN DIREKT GRAN 500MG; 20 ST<br>AEP, VKP fehlt<br>2x offener Besorger für Huber<br>Sx auf Lieferschein (Reservierung) für ABDULA MARA                                                  |
| Allgemein       Kontroll-Nr./Prüfung       Lager/Besorger       Korrektur Naturalrabatt         2.       Ablaufdatum 1:       12.2020       Aktuell:         Ablaufdatum 2:       Aktuell: |

Abb: Dialog Position bearbeiten

Die Abschlusswarnung beim Buchen des Warenzugangs zeigt nun ebenfalls einen Hinweis auf einen **ungebuchten Lieferschein** an.

### **1.3 Neuer Suchdialog Bestellung (1.20.1.6)**

Der Suchdialog im Modul **Bestellung** wurde komplett überarbeitet und verwendet jetzt Registerkarten. Als Suchkriterien stehen **Datum**, Lieferant, eingefügte Artikel und Kommentar zur Verfügung. Der voreingestellte Suchzeitraum wurde auf 1 Woche auf innerhalb Lieferfrist (standardmäßig 90 Tage) umgestellt. Wie in vielen anderen Suchdialogen gibt es jetzt auch in der

Bestellung eine **Vorschau**. Im **Warenzugang** kommt die neue Suche auch zur Anwendung wenn ein neuer Warenzugang erstellt wird, und sich die Suche für die zugehörige Bestellung öffnet.

Die **Statussymbole** werden jetzt mittleren Teil der Liste angezeigt und wurden zusätzlich mit Begriffen ergänzt. Dadurch kann jetzt innerhalb des Suchergebnisses nach Status sortiert werden.

| üb                 | er Datum über Liefera                                                                | nt Übe                          | er eingefügte Artikel                                                | über Kommentar |           |            |      |       |           |                                       |    |                |
|--------------------|--------------------------------------------------------------------------------------|---------------------------------|----------------------------------------------------------------------|----------------|-----------|------------|------|-------|-----------|---------------------------------------|----|----------------|
| <del>9</del><br>Be | Geben Sie hier einen Zeitra<br>Bestellung erstellt wurde ei<br>stelldatum: innerhalt | um oder<br>in und dri<br>Liefer | das Datum innerhalb dem d<br>Ocken Sie Enter.<br>frist 💌 von 90 Tage | en Starten     |           |            |      |       |           | Vorschau Ok                           | A  | X<br>Abbrechen |
|                    | Erstellt Datum                                                                       | Nr.                             | Gesendet                                                             | Lieferant      | Kommentar | Status     | AnzP | Wert  | Beste     | llung 1 📀 erledigt 🛛                  |    |                |
|                    | 01.10.2020 08:53                                                                     | 1                               |                                                                      | Pfizer (47)    |           | 📄 erstellt | 1    | 15,65 | Datum: 28 | 5.08.2020 11:38 Lieferant: Kwizda (1) |    |                |
| •                  | 26.08.2020 11:38                                                                     | 1                               | 14.10.2020 15:15                                                     | Kwizda (1)     |           | 🥝 erledigt | 3    | 55,70 | Kommenta  | ar.                                   |    |                |
|                    | 19.08.2020 11:27                                                                     | 1                               | 19.08.2020 11:35                                                     | Apotronik (22) |           | 🐚 gesendet | 9    | 89,62 | PZN       | Bezeichnung                           | BM | Offen          |
|                    |                                                                                      |                                 |                                                                      | ,              |           | - 5        |      |       | 3911794   | ASPIRIN DIREKT GRAN 500MG, 20 ST      | 5  | 0              |
|                    |                                                                                      |                                 |                                                                      |                |           |            |      |       | 2442771   | CANESTEN GYN 3 TAGE KOMBI, 1 ST       | 5  | 0              |
|                    |                                                                                      |                                 |                                                                      |                |           |            |      |       | 0000000   | Importius, 1 ST, 1 ST                 | 1  | . 0            |
|                    |                                                                                      |                                 |                                                                      |                |           |            |      |       |           |                                       |    |                |

Abb: Neuer Suchdialog Bestellung

Wenn eine Suche nach Artikel erfolgt, dann wird der gesuchte Artikel im Vorschaufenster markiert.

| ί      | iber Datum über Lieferant ü                                                                                                    | ber eingefügte Artikel                                                | über I      | Kommentar             |                |           |                    |    |       |           |                                          |    |           |
|--------|----------------------------------------------------------------------------------------------------|-----------------------------------------------------------------------|-------------|-----------------------|----------------|-----------|--------------------|----|-------|-----------|------------------------------------------|----|-----------|
| i<br>I | Geben Sie hier die ersten Buchsta<br>Artikelbezeichnung oder die PZN e<br>Bezeichnung/PZN:<br>(bei Bezeichnung min. 2 bis<br>Suche auf Datum eingrenzer | ben der<br>in und drücken Sie Enter.<br>ca. 5 Zeichen; bei PZN exakt) | Sta         | arten                 |                |           |                    |    |       |           | Vorschau O                               | ¢  | Abbrechen |
| Γ      | Artikel                                                                                                    | Erstellt Datum                                                        | Nr.         | Gesendet              | Lieferant      | Kommentar | Bestellung Status  | BM | Offen | Beste     | lung 1 🐚 gesendet                        |    |           |
| ſ      | ANIFER LIPPENBLS, 5ML                                                                                                    | 19.08.2020 11:                                                        | 1           | <b>19.08.2020 11:</b> | Apotronik (22) |           | 🐚 gesendet         | 11 | 11    | Datum: 19 | .08.2020 11:27 Lieferant: Apotronik (22) |    |           |
| ľ      | ANIFER MOLKE WASCH                                                                                                    | 04.09.2018 16:                                                        | 1           | 04.09.2018 16:        | Kwizda (1)     |           | 📎 WZ unvollständig | 5  | 0     | Kommenta  | c                                        |    |           |
| ŀ      | ANIFER ROTES WEINLA                                                                                                    | 04.09.2018 16:                                                        | 1           | 04.09.2018 16:        | Kwizda (1)     |           | 📎 WZ unvollständig | 10 | 0     | PZN       | Bezeichnung                              | BN | 1 Offen   |
| ŀ      |                                                                                                    |                                                                       |             |                       | 1 (c)          |           | A                  |    |       | 2474475   | ADJUVIN FTBL 50MG, 30 ST                 |    | 1 1       |
|        | ANIFER MOLKE WASCH                                                                                                    | 08.08.2013 07:                                                        | 11          |                       | Kwizda (1)     |           | 🔮 erledigt         | 1  | 1     | 3538527   | AMLODIPIN ACT TBL 5MG, 30 ST             |    | 1 1       |
|        | ANIFER MOLKE WASCH                                                                                                    | 07.08.2013 15:                                                        | 1           |                       | Kwizda (1)     |           | 🤣 erledigt         | 1  | 0     | 1499591   | ANIFER LIPPENBLS, 5 ML                   | 1  | 1 11      |
| ſ      | ANIFER MOLKE WASCH                                                                                                    | 12.07.2013 10:                                                        | 1           |                       | Kwizda (1)     |           | 📀 erledigt         | 1  | 1     | 8989737   | Avocado-Creme, 200 G                     |    | 1 1       |
| ŀ      | ANTEER MOLKE WASCH                                                                                                    | 05 02 2013 15                                                         | 3           |                       | Kwizda (1)     |           | 🖗 orlediat         | 3  | 3     | 2478993   | BRONCHOSTOP HU-PAS THYMIAN, 20 ST        |    | 1 1       |
| 1      | PHILLIN PROLINE WASCH                                                                                                    | 05.02.2015 15                                                         | <b>&gt;</b> |                       | (I) KINEGO     |           | V cheuge           | 3  | 3     | 2002040   | LADIVAL ALLED C CELEDO, DOD MI           |    |           |

Abb: Neuer Suchdialog Artikelsuche

Es gibt den neuen Bestell Status **WZ unvollständig (Evidenzen)**. Dieser Status steht für Bestellung zu denen ein teilweiser Warenzugang erfolgt ist, oder wo anhand der Großhandels Rückmeldung eine Nachlieferung erwartet wird. In der Vorschau werden die unvollständigen Positionen mit einem **Büroklammer** Symbol gekennzeichnet.

| Γ | Erstellt Datum                                                 | Nr.        | Gesendet                                    | Lieferant                       | Kommentar            | Status 🗸                             | AnzP | Wert ^                      | Beste              | llung 1 🛛 📎 WZ unvolist                                 | ändig (Ev | ridenzen) |
|---|----------------------------------------------------------------|------------|---------------------------------------------|---------------------------------|----------------------|--------------------------------------|------|-----------------------------|--------------------|---------------------------------------------------------|-----------|-----------|
|   | 06.12.2018 14:58                                               | 4          | 10.12.2018 12:32                            | Kwizda (1)                      | Roboter Bestellung 🌋 | 📎 WZ unvollständig (E                | 3    | 48,16                       | Datum: 2           | 5.05.2018 11:14 Lieferant: ABRUF (ABRUF)                |           |           |
|   | 06.12.2018 14:52                                               | 3          | 19.12.2018 16:26                            | Kwizda (1)                      | Roboter Bestellung 🏌 | 📎 WZ unvollständig (E                | 12   | 159,81                      | Kommenta           | ar.                                                     |           |           |
| ſ | 04.09.2018 16:46                                               | 1          | 04.09.2018 16:48                            | Kwizda (1)                      |                      | 📎 WZ unvollständig (E                | 4    | 236,11                      | PZN                | Bezeichnung                                             | BM        | Offen     |
| F | > 25.05.2018 11:14                                             | 0 1        | 25.05.2018 11:14                            | ABRUF (ABRUF)                   |                      | 🌭 WZ unvollständig (E                | 3    | 323,15                      | 3538527            | AMLODIPIN ACT TBL 5MG, 30 ST                            | 25        | 25        |
| ŀ | 22 01 2010 12:34                                               | <u>0</u> 1 | 22 01 2010 12:34                            | Gebro (LIEF43)                  |                      | ¥ stornjert                          | 3    | 0.00                        | 3825847            | ARTELAC LIPID AU-TRIMD, 10 ML                           | 35        | 0         |
|   | <ul> <li>25.05.2018 11:14</li> <li>22.01.2019 12:34</li> </ul> | 0 1<br>0 1 | <b>25.05.2018 11:14</b><br>22.01.2019 12:34 | ABRUF (ABRUF)<br>Gebro (LIEF43) |                      | 📎 WZ unvollständig (E<br>💥 storniert | 3    | <mark>323,15</mark><br>0,00 | 3825847<br>0004386 | ARTELAC LIPID AU-TR MD, 10 ML<br>ASPIRIN C BRTEL, 10 ST | 35<br>40  | •         |

Abb: Neuer Suchdialog Evidenzen

### 1.4 Lieferschein-Kunde (1.20.1.4)

Im Kundenstamm gibt es das neue Kennzeichen Lieferschein-Kunde. Das Kennzeichen befindet sich als Checkbox im Kundenstamm Register Sonstiges. Für Kunden, bei denen dieses Kennzeichen gesetzt ist, kommt beim Abschließen eines Bons die Frage ob ein Lieferschein erstellt werden soll.

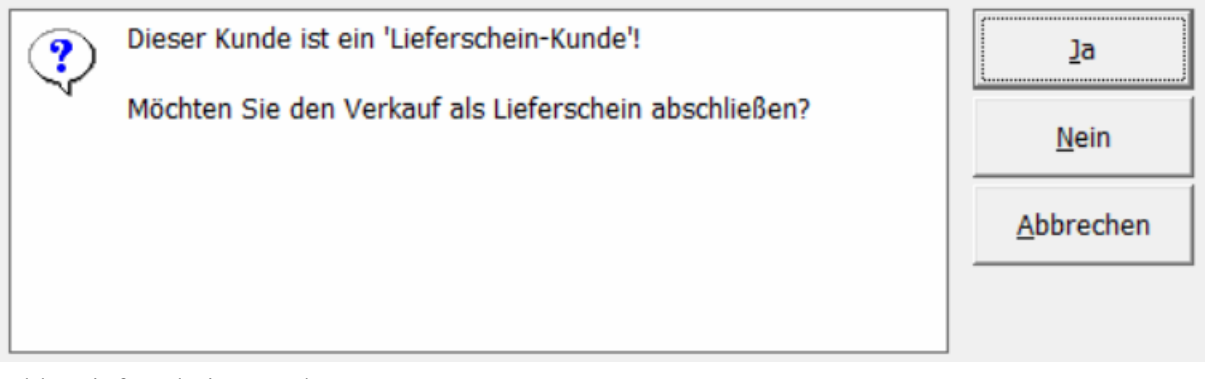

Abb: Lieferschein Kunde

Die mögliche Auswahl lautet

Ja - der Bon wird als Lieferschein abgeschlossen

Nein - der Bon wird als Sofortrechnung abgeschlossen

Abbrechen - das Speichern des Bons wird abgebrochen

Für eine Automatisierung gibt es den folgdenen Registry Key: <<u>Mandant</u>><u>Rechnung</u><u>Auto</u> Lieferschein = 0/1 (default = 0)

Wenn dieser Key aktiviert ist, wird der Bon ohne Rückfrage und Meldung als Lieferschein abgeschlossen.

### **1.5 Neue Symbole im Verkauf**

In den Modulen Sofortrechnung und Lieferschein werden jetzt Symbole für Kundenkommentar, offene Besorger, offene Einsätze, nicht verrechnete Lieferscheine, aktive Bonussysteme und Geburtstag angezeigt. Außerdem sind zu allen Symbolen Popup-Fenster aktivierbar.

| Kunde: M42 | <br>Granitzer Andreas | <br>1 | 0 | 0 | <u>ר</u> | 43 |
|------------|-----------------------|-------|---|---|----------|----|
|            |                       |       |   |   |          |    |

Abb: Neue Symbole im Verkauf

Kundenkommentar: Ist für den ausgewählten Kunden im entsprechenden Modul ein Kommentar hinterlegt, wird ein Notizzettel Symbol rechts neben dem Kundennamen angezeigt. Die ersten beiden Zeilen des Kommentartextes werden zusätzlich in der Sidebar angezeigt. Klicken Sie auf das Symbol oder den Kommentar in der Sidebar um den vollständigen Kundenkommentar anzuzeigen.

**Offene Besorger:** Wenn für diesen Kunden offene Besorger existieren, wird das Besorger Symbol angezeigt. Die Zahl unterhalb des Symbols ist die Anzahl der offenen Besorger. Klicken Sie auf das **B** um alle offenen Besorger dieses Kunden anzuzeigen. Führen Sie in diesem Dialog einen Klick auf einen Besorger aus, um ihn aufzulösen.

Offene Einsätze: Wenn für diesen Kunden offene Einsätze existieren, wird das Einsatz Symbol angezeigt. Die Zahl unterhalb des Symbols ist die Anzahl der offenen Einsätze. Klicken Sie auf

das E um alle offenen Einsätze dieses Kunden anzuzeigen. Führen Sie in diesem Dialog einen Klick auf einen Einsatz aus, um ihn aufzulösen.

Nicht gebuchte Lieferscheine: Existieren für diesen Kunden nicht gebuchte Lieferscheine (Reservierungen), wird das Lieferschein Symbol angezeigt. Die Zahl unterhalb des Symbols ist die Anzahl der ungebuchten Lieferscheinpositionen. Klicken Sie auf das Symbol um alle ungebuchten Lieferscheine dieses Kunden anzuzeigen. Führen Sie in diesem Dialog einen Klick auf einen Lieferschein aus, um ihn zu öffnen.

Aktive Bonifikation: Für diesen Kunden ist im Kundenstamm ein Bonussystem aktiviert. Wenn es sich dabei um einen Bonus aus der Bonusabrechnung oder der Geburtstagsliste handelt, wird unterhalb ein € Zeichen angezeigt. Handelt es sich um einen Sammelrabatt, umsatzabhängigen Sofortrabatt oder einen margenabhängigen Sofortrabatt, wird unterhalb ein % Zeichen dargestellt.

**Geburtstags-Torte:** Wird angezeigt, wenn der Kunde Geburtstag hat, dieser unmittelbar bevorsteht oder zurückliegt. Standardmäßig wird dieses Symbol 2 Tage vor bis 1 Tag nach dem Geburtstag angezeigt. Die Zahl unterhalb zeigt an wie alt der Kunde wird.

Die Anzeige der neuen Symbole erfolgt ergänzend zur bisherigen Anzeige in der Sidebar Registerkarte **Beleg/Kundeninfo**. Anwender mit kleinen Bildschirmen wo die Sidebar bisher ausgeblendet (zusammengeschoben) wurde, erhalten somit Informationen die bisher nicht angezeigt wurden.

| Granitzer Andreas<br>SVNR:<br>Rezgeb.frei.: Nein<br>Gruppe: VKP-25%P<br>Kundenkommentar 1. Zeile<br>Kundenkommentar 2. Zeile | Beleg/Kundeninfo |
|----------------------------------------------------------------------------------------------------|------------------|
| Heute 43. Geburtstag!                                                                                                    | Artike           |
| Kategorie                                                                                                    | linf             |
| Nur Standardkategorien                                                                                                    |                  |
| Bonfikation                                                                                                    |                  |
| Art: Bonus aus Bonusabrechnung                                                                                               |                  |
| Akt. Bonusguthaben: 9,48                                                                                                    |                  |
| Besorger/Einsätze/Lieferscheine                                                                                              |                  |
| 3 1x ADOLOMED TBL 250/300/50 nicht bestellt                                                                                  |                  |
| Ix MELASAN SPORT KPS SALZ( bestellt                                                                                          |                  |
| Ix PARKEMED FTBL 500MG, 10 offen                                                                                             |                  |
| ↓ 1x PEEROTON AKTIVK.500G EF ungebucht                                                                                       |                  |
|                                                                                                    |                  |
| Angefragte Artikel                                                                                                    |                  |

Abb: Sidebar Register Beleg/Kundeninfo

Die Anzeige der Symbole im Lieferschein entspricht der im Sofortverkauf mit Ausnahme des Besorgers. Offene Besorger werden im Modul Lieferschein nicht angezeigt. Im Rezeptverkauf werden, sobald anhand der eingegebenen SVNummer ein Stammkunde erkannt wird, die Symbole ebenfalls dargestellt.

Wenn Sie wünschen, dass zusätzlich zum Symbol und zur Sidebar ein **Popup Fenster** geöffnet wird, können Sie das im Einstellungsmenü des jeweiligen Moduls konfigurieren.

Im Sofortverkauf wählen Sie dazu [Extra Funktionen] ->[Einstellungen] -> [Sonstiges].

Im Lieferschein wählen Sie im Startbildschirm [Einstellungen] -> [Sonstiges].

## 2 Verbesserungen

# 2.1 Bankomat Problembelege ausparken (1.20.1.6)

Belege die mit der **Zahlungsart Bankomat** bezahlt werden, werden bis zum Abschluss des Bezahlvorgangs **geparkt**. Sobald der Bankomat einen erfolgreichen Bezahlvorgang meldet wird der Beleg **entparkt** und abgeschlossen. Wenn die Zahlung nicht erfolgreich an ApotronkXP kommuniziert wurde, waren solche Belege "weg" und müssene ggf. neu erstellt werden. Ob die Zahlung erfolgreich war oder nicht muss in so einem Fall über das Bankomat Terminal festgestellt werden.

Jetzt werden **geparkte Bankomat Belege** bei einem abgewürgten Zahlungsvorgang in den geparkten Bons angezeigt und können geöffnet werden. Je nach Meldung auf dem Bankomatterminal kann die gewünschte Zahlungsart gewählt werden.

Im Dialog Geparkte Kassabons kann jetzt zwischen normalen geparkten Bons und Bankomat-Problembelegen umgeschaltet werden.

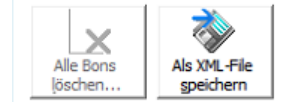

🔽 Letzte Bankomat-Problembelege anzeigen

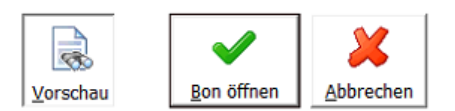

Abb: Umschaltung Bankomat-Problembelege

### 2.2 Rezepttaxierung Positonen drucken (1.20.1.6)

Über die Schaltfläche **Rezeptverkauf -> [Extra Funktionen] -> [Positionen drucken]** werden jetzt auch Magistrale Unterpositionen angedruckt die in der eMed-Verordnung erfasst wurden.

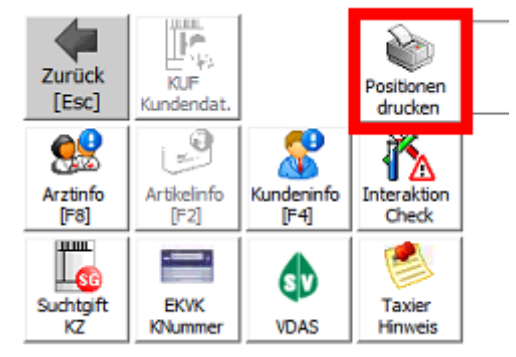

Abb: Schaltfläche Positionen drucken

### 2.3 Rezeptverkauf Spalte VKP (1.20.1.6)

Im Rezeptverkauf wird in der Sidebar zusätzlich zum KKP jetzt auch der VKP angezeigt. Der KKP ist immer Netto, der VKP immer Brutto.

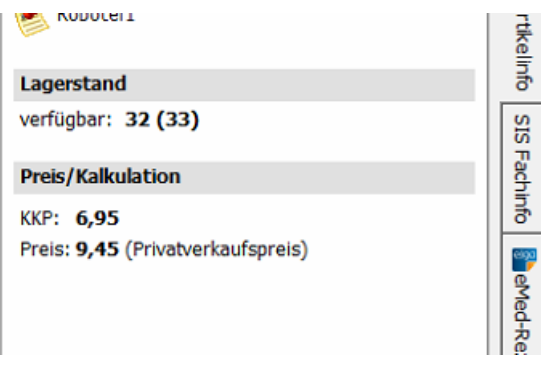

Abb: VKP im Rezeptverkauf

### 2.4 Rezepttaxierung Startbildschirm (1.20.1.6)

Im Startbildschirm der **Rezepttaxierung** wurde eine Filter-Funktion eingebaut. Es kann jetzt zwischen **Offene/vortaxierte Rezepte im Monat**, **eMed-Rezepten** und **Rezepten mit Pandemienummer** auswählen. Es werden niemals Rezept angezeigt die jünger sind als das gewählte Abrechnungs-Monat. Ältere Rezepte werden schon angezeigt.

| Offene / vortaxierte Rezepte im Monat | eMed-Rezepte | C Rezepte mit Pand | emie-Rezeptnummer |
|---------------------------------------|--------------|--------------------|-------------------|
|---------------------------------------|--------------|--------------------|-------------------|

|          | Rezept-Nr.    | Datum      | Geb.Pf. | Kasse | VGR | Fil. | SV-Patient  | Taxbetr. |  |
|----------|---------------|------------|---------|-------|-----|------|-------------|----------|--|
| ۲        | 2009999000860 | 2020.09.10 | Ja      |       |     | 2    | 1002 110283 | 7,80     |  |
| ۲        | 2009999000822 | 2020.09.10 | Ja      |       |     | 2    | 1002 110283 | 0,00     |  |
| ۲        | 2009999000273 | 2020.08.20 | Ja      | 4014  |     | 2    | 1001 231067 | 1.463,90 |  |
| eiga     | 2099999154328 | 2019.01.09 | Ja      |       |     | 1    | 1001 231067 | 171,00   |  |
| 6900<br> | 2099999112335 | 2019.01.09 | Ja      |       |     | 1    | 1001 231067 | 171,00   |  |

Abb: Neuer Filter Startbildschirm Rezepttaxierung

### 2.5 Rezepttaxierung Pandemierezepte (1.20.1.6)

Die Rezepttaxierung für Pandemierezepten wurde verbessert.

- Bei der Verwendung der Schaltfläche [Nächstes Pandemierezept] werden jetzt auch vortaxierte Rezepte berücksichtigt.
- Es werden jetzt auch Rezepte aus der Filial-Apotheke berücksichtigt.
- Es wird jetzt versucht ein Pandemierezept der aktuellen KRK auszuwählen. Wenn zur aktuellen KRK kein Rezept mehr verfügbar ist, wird das älteste Pandemierezept geladen.
- Die Schaltfläche [Nächstes Pandemierezept] ist jetzt immer aktiv. Wenn kein Rezept geladen wurde kann über diese Schaltfläche das älteste Pandemierezept geladen werden. Wenn ein Rezept geladen wurde schließt die Schaltfläche [Nächstes Pandemierezept] dieses Rezept entsprechende seinem Status (Gebührenfrei od. Gebührenpflichtig) ab. Genauso wie es beim scannen des nächstes Rezeptes passieren würde.

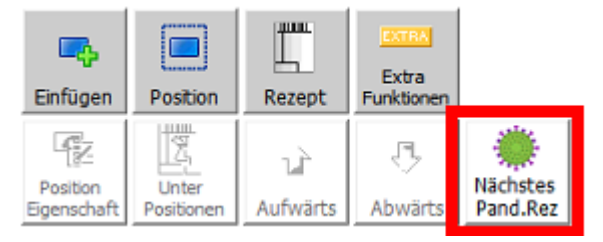

Abb: Schaltfäche Nächstes Pandemierezept

### 2.6 Artikelinfo Roboter Tracking (1.20.1.6)

Die Artikelinfo <F2> hat eine neue Registerkarte Roboter bekommen. Diese Registerkarte wird nur angezeigt wenn ein Robotersystem vorhanden ist, und gibt Auskunft über sämtliche Ein- und Auslagerungen eines Artikels.

### 2.7 Bestellung per Mail senden (1.20.1.4)

Die Funktion Bestellung als Mail senden wurde erweitert.

Die Bestellpositionen können jetzt zusätzlich als **PDF** oder **CSV** Datei an die Mail angehängt werden. Als PDF Vorlage dient das Druckformular **Bestellung ohne Lst**. Außerdem kann jetzt ein **Zusatztext** mitgeschickt werden, der nach den Positionen eingefügt wird.

Mittels Checkbox kann ab jetzt eine **Lesebestätigung** angefordert werden. Diese wird standardmäßig auf die im Firmenstamm eingetragene eMail-Adresse gesendet. Eine alternative Antwortadresse kann unter dem folgenden Registrykey eingetragen werden:

\<Mandant>\Internet\Email

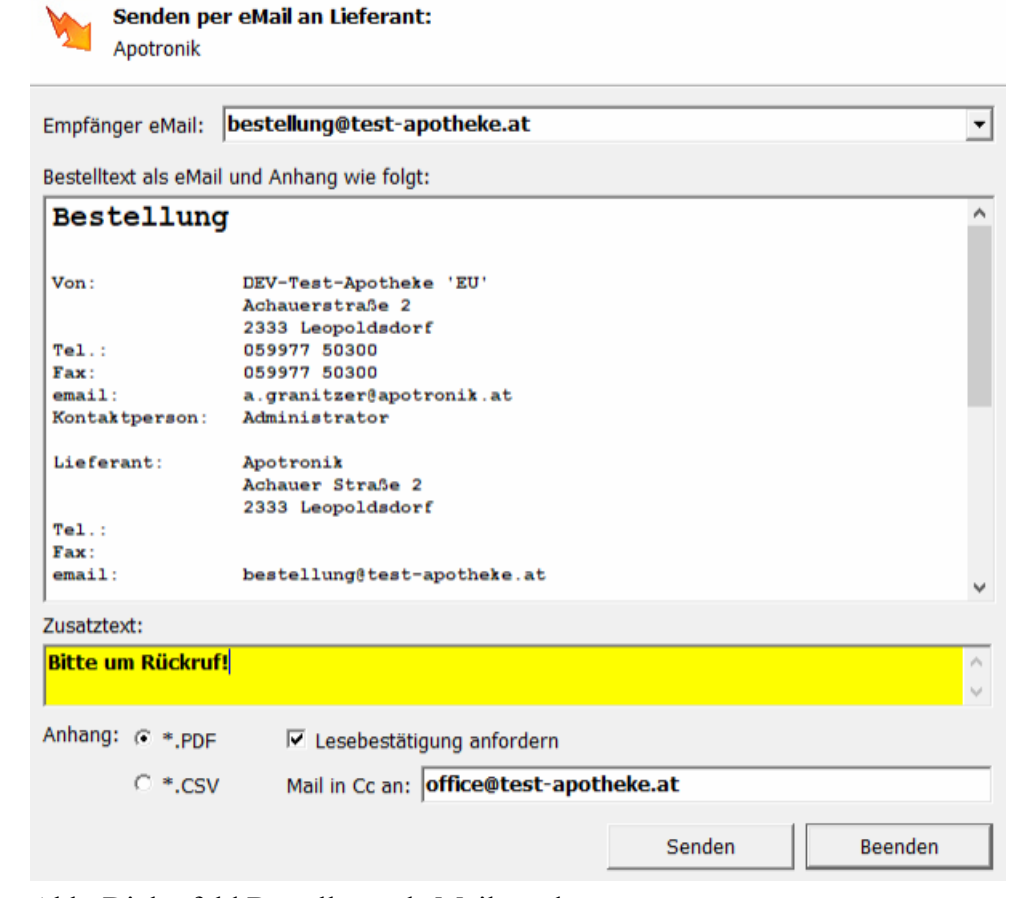

Abb: Dialogfeld Bestellung als Mail senden

#### Hinweis:

Für die Einrichtung der Funktion **Bestellungen als eMail** zu versenden kontaktieren Sie bitte den Apotronik Servicedesk und halten Sie Ihre Postausgang-Server Daten bereit (SMTP-Server + Passwort).

# 2.8 Sofortrechnung - Meldung bei SEPA Kunden (1.20.1.4)

Für Kunden mit aktiviertem SEPA Einzug kann bei Bonabschluss jetzt eine Meldung angezeigt werden, ob der Verkauf wirklich als Bon abgeschlossen werden soll. Diese Funktion kann über den folgenden Registrykey aktiviert/deaktiviert werden:

<Mandant>RechnungPruefe SEPAEinzug = 0/1 (default = 1)

| (AP) - SE | PA-Einzugs Kunde                                                                                            | <b>—</b>                   |
|-----------|----------------------------------------------------------------------------------------------------|----------------------------|
| ?         | Bei diesem Kunden ist ein SEPA-Einzug eingestellt!<br>Möchten Sie den Verkauf wirklich als Bon abschließen? | <u>J</u> a<br><u>N</u> ein |

Abb: Meldung bei SEPA Kunden

Für Kunden die als Lieferschein-Kunden markiert sind kommt diese Meldung nicht.

### 2.9 SVNr Eingabe Dialog Angehörige (1.20.1.4)

Im **SV Nummern Eingabe Dialog** kann jetzt die SV Nummer eines Angehörigen aufgerufen werden. Voraussetzung dafür ist, dass der Stammkunde Angehörige mit eingetragener SV Nummer im Kundenstamm hinterlegt hat.

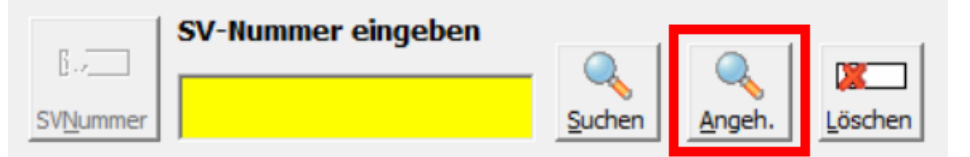

Abb: Schaltfläche Angehörige

### 2.10 Besorgersuche (1.20.1.4)

Bei der Besorgersuche wird jetzt der Lagerstand/verfügbare Lagerstand + ggf Symbol für Roboter Artikel angezeigt. Außerdem wird beim Auflösen eines Besorgers jetzt der Gesamt Lagerstand + ggf das Symbol für Roboter Artikel angezeigt. Die Anzeige von Nachkommastellen bei ganzzahligem Lagerstand wurde entfernt.

|   |     |        |          |          | 1000 |
|---|-----|--------|----------|----------|------|
| ◄ | nur | offene | Besorger | anzeigen |      |

| Bes.Datum           | Kunde        | Artikel                      | Bes.Nr. | Anz. | Offen | Status | Lagerstand | Anwender |
|---------------------|--------------|------------------------------|---------|------|-------|--------|------------|----------|
| 21.03.2019 20:24:33 | Krainerhütte | ATORVADIVID FTBL 10MG, 30 ST | 49      | 2    | 2     | offen  | 🃡 1 (8)    | 42       |
| 21.03.2019 14:33:12 | Braun        | SORTIS FTBL 10MG, 30 ST      | 48      | 2    | 2     | offen  | 44 (70)    | 42       |

Abb: Suche nach Besorgern

| Auflösen | Bezeichnung                  | Anzahl | Anzahlung | Status | Gesamt LST   | MiB. |
|----------|------------------------------|--------|-----------|--------|--------------|------|
| ✓        | ATORVADIVID FTBL 10MG, 30 ST | 1      | 0,00      | offen  | <u>7</u> ° 8 | 7    |

Abb: Auflösen von Besorgern

### 2.11 Sonderartikel "0000000" in Sofortrechnung und Lieferschein

Wird der SonderArtikel 0000000 über Eingabe von <0+ENTER> erfasst, öffnet sich ein Dialog für die Eingabe der Bezeichnung, der Artikelgruppe, der Ust und des Preises.

| Sonderartikel                                                  | Sammelartikel                  | Sammelartikel eigen               | Kassa-Ausgang       | Kassa-Eingang | Gutschein | Sonderpreis |  |  |  |  |
|----------------------------------------------------------------|--------------------------------|-----------------------------------|---------------------|---------------|-----------|-------------|--|--|--|--|
| Sammelartikel (PZN = 0000000) zufügen                          |                                |                                   |                     |               |           |             |  |  |  |  |
| Der Artikel wird dem Beleg mit den folgenden Angaben zugefügt: |                                |                                   |                     |               |           |             |  |  |  |  |
| Bez.:                                                          | Bez.: <a>SONDERARTIKEL&gt;</a> |                                   |                     |               |           |             |  |  |  |  |
|                                                                | handelsübliche Bez             | eichnung gemäß § 132a BA          | O bzw. § 11 UStG 19 | 94            |           |             |  |  |  |  |
| VKP Brutto:                                                    | 0,0                            | 0 €                               |                     | VKP Netto:    |           | 0,00 €      |  |  |  |  |
| USt:                                                           | 20% 13                         | 3× 10× 0×                         | :                   |               |           |             |  |  |  |  |
| mit AGr:                                                       | 0 - Sonderar                   | t <b>ikel</b><br>(optionale Angal | ▼<br>be)            |               |           | Einfügen    |  |  |  |  |
|                                                                |                                |                                   |                     |               |           |             |  |  |  |  |

Abb: Dialog Artikel einfügen

Wird dieser Dialog **OHNE Eingabe eines Preises** mit [**Einfügen**] verlassen, wird beim Einfügen des Artikels in die Sofortrechnung/Lieferschein KEIN 12000 Euro Preis mehr eingefügt. Es wird angenommen, dass bewusst kein Preis erfasst wurde.

Wenn der Sonderartikel durch Eingabe von <**0000000+Enter**> (Also ohne Dialog sondern durch die Eingabe der PZN) erfasst wird, wird weiter als Preis 12000 Euro angezeigt.

### 2.12 Sofortverkauf Ablaufdatum Warnung

Artikel werden im Sofortverkauf jetzt anhand Ihres AMVS Datamatrixcodes auf ihr Ablaufdatum überprüft. Standardmäßig erfolgt eine Warnung wenn der Artikel innerhalb der nächsten 30 Tage abläuft. Dieser Wert ist in der Registry einstellbar.

*Regkey* \<*Mandant*>\*Rechnung*\*ShowArtikelAblaufWarnungTage* 

0= keine Warnung wenn abgelaufen

*l*= Warnung wenn es am selben Tag abläuft

*x*= *Warnung wenn es in x-1 Tagen abläuft* 

Defaul=30 (wenn innerhalb der nächsten 30 Tage abläuft)

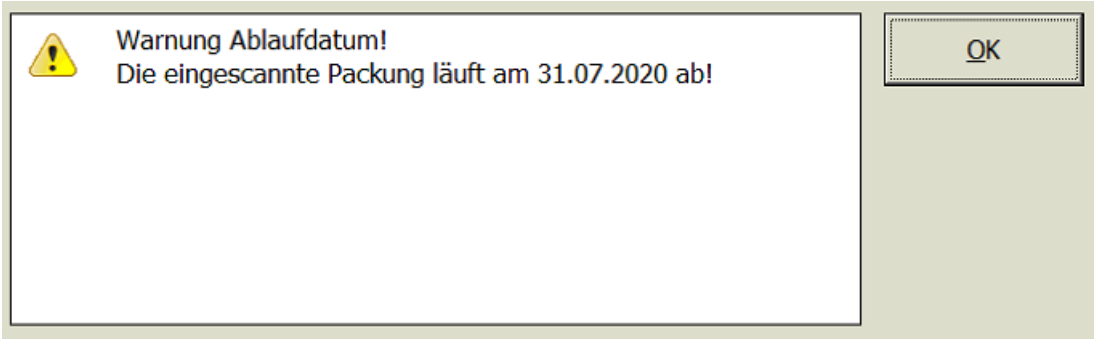

Abb: Ablaufdatum Warnung im Soforverkauf

### 2.13 Bestellung - Positionen aufteilen nach Direktlieferanten

Über das Kontextmenü in der Bestellung konnten Bestellpositionen bisher in neue Direktlieferant Bestellungen aufgeteilt werden. Der Kontextmenübefehl Alles nach DLief in neue Bestellungen aufteilen, wurde umbenannt in Alles nach DLief in Bestellungen aufteilen und die Funktionsweise wurde entsprechend angepasst.

| 1212514 <sup>0</sup>                                                              | ADA  |                                         | 1212514              | ADA | Figenschaften               |  |  |
|-----------------------------------------------------------------------------------|------|-----------------------------------------|----------------------|-----|-----------------------------|--|--|
| 4410953                                                                           | ADA  | Artikelinfo (F2)                        | 4410953              | ADA | Artikelinfo (F2)            |  |  |
| 4215275                                                                           | ADO  | Artikel Onlineabfrage (F11)             | 4215275              | ADO | Artikel Onlineabfrage (F11) |  |  |
| 3904624                                                                           | ADO  | Verschieben nach Bestellung             | 3904624              | ADO | Verschieben nach Bestellung |  |  |
| 3759553 🥝                                                                         | AD   | Kopieren nach Bestellung                | 3759553 <sup>6</sup> | ADC | Sopieren nach Bestellung    |  |  |
| 8840395                                                                           | Acr. | - · · · · · · · · · · · · · · · · · · · |                      |     |                             |  |  |
| Abb: Funktion nach Dlief aufteilen "Alt" Abb: Funktion nach DLief aufteilen "Neu" |      |                                         |                      |     |                             |  |  |

Unabhängig davon, ob Positionen selektiert wurden verschiebt dieser Befehl alle, einem Direktlieferanten zugeordneten Artikel in eine Bestellung dieses Lieferanten. Wenn schon eine Bestellung für einen Direktlieferanten existiert, werden die entsprechenden Positionen in diese hinein verschoben. Wenn es sich um einen Artikel handelt der in der existierenden Bestellung schon vorhanden ist, wird die Anzahl addiert.

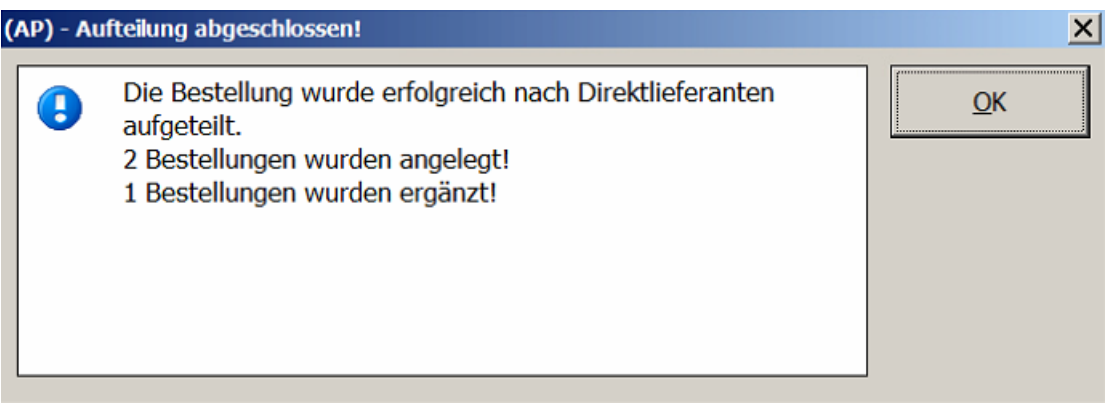

Abb: Erfolgsmeldung Aufteilung abgeschlossen

### 2.14 Lagerrohstoff Preisreferenz

Bei selbstangelegten Lagerrohstoffen kann jetzt im Artikelstamm eine **Produktionsvorlage als Preisreferenz** eingegeben werden. Wenn Sie zB. eine Rohstoffrezeptur +ULTRABAS/ULTRASICC AA verwenden, die auf den selbstangelegten Lagerrohstoff ULTRABAS/UTRASICC AA lagerbucht, können Sie im Artikelstamm beim Lagerrohstoff die Rohstoffrezeptur als Preisreferenz hinterlegen.

Die Eingabe einer Preisreferenz im Artikelstamm erfolgt im Register Preis im Feld Preis von.

Preis von **8839914** +CG2 Ultrabas/Ultrasicc, 1000 G

Abb: Artikelstamm Feld "Preis von"

### 2.15 Sofortverkauf als LS - eMedikation speichern

Wenn eine Sofortrechnung eMed-Positionen enthält und als Lieferschein **mit buchen** abgeschlossen wird, dann werden diese Abgaben auch in der Medikations-Liste des Kunden gespeichert.

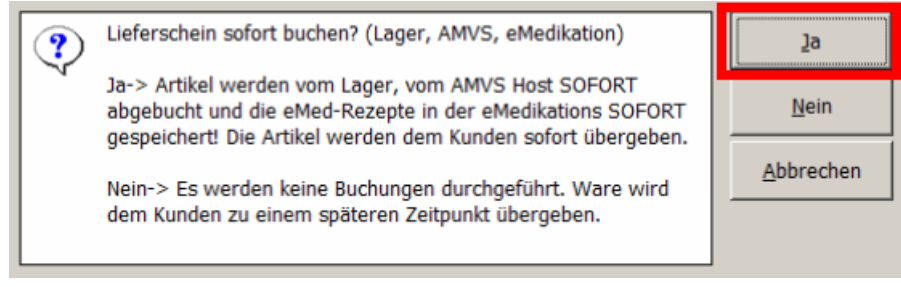

Abb: Rückfrage bei Bon als LS abschließen

### 2.16 VDAS Abfrage automatisch

Beim Scannen und Abrufen einer eMedID wird nun automatisch eine VDAS-Abfrage für die SvNummer durchgeführt. Ein eigener CardReader für die A-Card ist dafür erforderlich.

Die Funktion kann über die Registry ausgeschaltet werden.

RegKey < Computer > |Gina|VDAS| automatisch bei eMedAbruf = 1 oder 0

### 2.17 Sammelrechnung Speichern & Verrechnen

Bisher war einstellbar, ob in der Sammelrechnung die Funktionen **Speichern & Verrechnen** als eine oder zwei Schaltflächen dargestellt werden. Ab jetzt hat jede Funktion immer eine eigene Schaltfläche

Speichern und Verrechnen

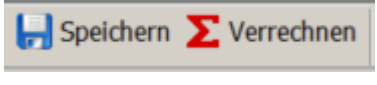

Abb: Alt

Abb: Neu

### 2.18 Prüfung von Suchtgiftvignetten

Beim Erfassen einer Suchgiftvignette, wird in der Datenbank geprüft, ob diese Vignette bereits in der Datenbank vorhanden ist und gegebenfalls eine Warnung ausgegeben. Bisher wurde nur bei als gestohlen gemeldeten Vignetten eine Warnung ausgegeben.

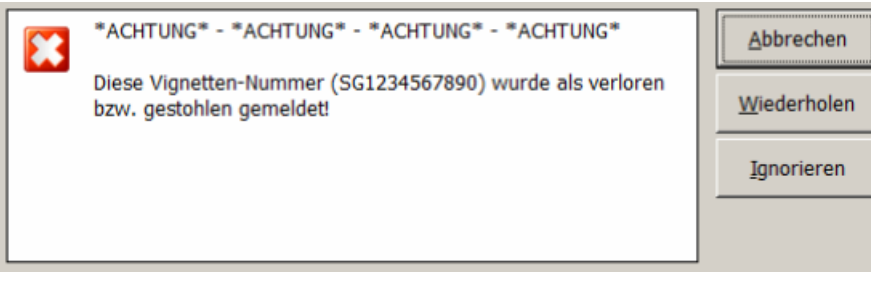

Abb: bisherige Meldung bei gestohlener SGVignette

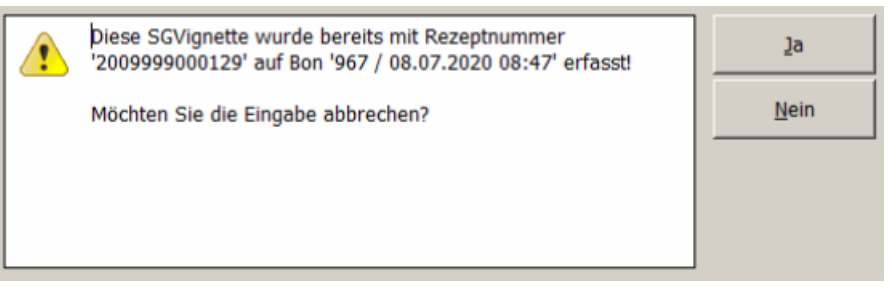

Abb: neue Meldung bei bereits erfasster SGVignette

#### Hinweis:

Die Prüfung auf bereits erfasste SGVignetten funktioniert nicht wenn die gleiche SGVignette 2 x im selben Beleg erfasst wird, weil die SGVignette erst bei Bonabschluss gespeichert wird.

### 2.19 Datumsabsicherung beim Einfügen von Lieferschein auf Sammelrechnung

Bisher konnte man Lieferscheine in eine Sammelrechnung einfügen, die älter waren als die Sammelrechnung wenn man diesen einscannt. Das wird nun verhindert.

### 2.20 Privatrezept - Rabattierung

Es ist jetzt einstellbar, ob Abgaben auf Privatrezepten rabattierbar sind. Je nach Einstellung erhält der Kunde auf Artikel auf einem Privatrezept einen Sofortrabatt, oder sie werden für die Ermittlung des Sammelbonus herangezogen.

*RegKey* "<*Mandant*>\*RezeptVerkauf*\*Rabatt\_auf\_PrivatRezept* = 0/1"

### 2.21 B2B Elektronischer Lieferschein

Beim Elektronischen Lieferschein der via B2B von einer Partnerapotheke abgerufen werden kann, wird jetzt auch der Preis als AEP pro Stück übernommen.

### 2.22 XPLabel Aktualisierungsticker entfernt

Der Aktualisierungsticker im Etikettendruckmodul XPlabel wurde entfernt, weil er zuviel Datenverkehr erzeugte. Die Aktualisierung der Ansicht erfolgt jetzt nur mehr über die Schaltfläche [Aktualisieren].

### 2.23 Einsatzauflösen auf eMed-Rezept

Der Vorgang Einsatz auflösen auf eMed-Rezept wenn mehr als 1 Produkt eingesetzt wurde, und keiner der eingesetzten Artikel der eMed-Verordnung entspricht, wurde verbessert.

Bisher wurde in so einem Fall ein Fenster geöffnet um dem eingesetzten Artikel die korrekte VerordnungsID zuzuweisen. Dieses Fenster hat sich allerdings nur einmal geöffnet. Jetzt öffnet sich dieser Dialog für jedes Produkt.

Die [Abbrechen] Schaltfläche ist in diesem Dialog nicht aktiv, weil der Vorgang nicht abgebrochen werden soll. Bei einem Abbruch würde der eingefügte Artikel wieder entfernt werden.

Diese Funktion wurde auch für das Auflösen von Besorgern eingebaut, bei denen der besorgte Artikel nicht dem entspricht der geliefert wurde. Wir empfehlen aber bei Besorgern die auf Rezept erstellt wurden, diese nicht mehr auf Rezept aufzulösen, weil dadurch die Anzeige verwirrend wird. Besorger die auf einem eMed-Rezept erstellt wurden, sollten immer im Privatverkauf aufgelöst werden.

### 2.24 Unterstützung der SISX Version 1.5

Der Datenimport wurde für die Unterstützung der SISX Version 1.5 angepasst.

### 2.25 Bestellung Anzeige von Ersteller und Sender

Im Modul Bestellung wird jetzt in der Sidebar der Ersteller einer Bestellung als Personencode angezeigt. Im Sendeprotokoll wird der Personencode und der Anzeigename dargestellt.

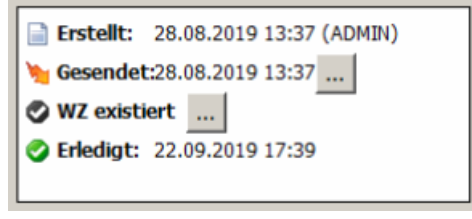

Abb: Bestellung Sidebar

### 2.26 Rezepte vortaxieren Startbildschirm

Bisher wurde im Startbildschirm von **Rezepte-Vortaxieren** eine Liste der nicht taxierten Rezepte angezeigt. Durch das Vortaxieren von Rezepten wurde diese Liste nicht kleiner. Jetzt werden in dieser Liste nur mehr offene und nicht vortaxierte Rezepte angezeigt.

Wenn man auch vortaxierte Rezepte sehen möchte, steht eine entsprechende Option zur Verfügung.

| ( | <ul> <li>Offene (nicht vortaxierte) R</li> </ul> | ⊖ Vo       | ortaxierte R | ezepte im l | Monat |      |            |
|---|--------------------------------------------------|------------|--------------|-------------|-------|------|------------|
|   | Rezept-Nr.                                       | Datum      | Geb.Pf.      | Kasse       | VGR   | Fil. | SV-Patient |
|   | 2009999000105                                    | 2020.07.06 | Ja           |             |       | 1    | 010101     |

Abb: Rezepte Vortaxieren Startbildschirm

### 2.27 Rezeptübertragung aus Filiale

Bei der Übertragung der Rezepte aus einer Filialapotheke in die Hauptapotheke, werden nun wenn vorhanden, auch die eMed-Verordnungen an die Hauptapotheke übertragen, damit diese in

der Rezepttaxierung in der Sidebar angezeigt und somit überprüft werden können.

### 2.28 Rohstoffprüfung Hinweis der Apothekerkammer

Beim Öffnen des Moduls Rohstoffprüfung wird nun ein Hinweis der Rechtsabteilung der österr. Apothekerkammer angezeigt. Mit **[Weiter>>]** wird die Rohstoffprüfung gestartet. Über eine Checkbox kann dieser Hinweis für die Zukunft unterdrückt werden.

Hinweis laut Rechtsabteilung der Österreichischen Apothekerkammer:

Grundsätzlich ist eine Identitätsprüfung laut gültiger Version des ÖAB / Ph. Eur. anzuwenden. Darüberhinaus können gemäß § 4 Abs. 2 Arzneibuchgesetz bei der Prüfung auch andere Methoden angewendet und andere Geräte benutzt werden, als sie im Arzneibuch beschrieben sind, sofern nach dem jeweiligen Stand der Wissenschaft gewährleistet ist, dass nachweislich die gleichen Ergebnisse wie mit den im Arzneibuch beschriebenen Methoden und Geräten

Diesen Hinweis nicht mehr anzeigen

Weiter >>

Abb: Hinweis der Apothekerkammer

### 2.29 XPAdmin Änderungsverlauf von Registrykeys

Im Administrationstool **XPAdmin** werden jetzt Änderungen der Registry-Einstellungen mitprotokolliert und können über die Schaltfläche [Änderungsverlauf] eingesehen werden.

| Äı | Änderungsverlauf |                  |          |          |          |             |          |         |  |  |  |
|----|------------------|------------------|----------|----------|----------|-------------|----------|---------|--|--|--|
|    |                  |                  |          |          |          |             |          |         |  |  |  |
|    |                  | Datum            | OldValue | NewValue | Computer | Geändertvon | Programm | Version |  |  |  |
|    | Þ                | 08.05.2018 11:17 | 0        | 1        | CGDEV-XP | MADMIN      | XPCenter | 1.10.13 |  |  |  |
|    |                  | 08.05.2018 11:17 | 1        | 0        | CGDEV-XP | MADMIN      | XPCenter | 1.10.13 |  |  |  |

Abb: Registry Änderungsverlauf

### 2.30 Überarbeitung von Lager-Auswertungen

Die folgenden Lager-Auswertungen wurden überarbeitet:

LALW01 Lagerwertliste: Die Optionen Lagercode und Lagerplatz wurden entfernt. Der Lagerwert ist immer das gesamte Lager.

ALAL01 Lagernde Artikel: Bei optionaler Bedingung Lager leer wird der Gesamtlagerstand ausgewertet. Ansonsten die entsprechende Auswahl.

LALS01 Lagerstände: Bei optionaler Bedingung Lager leer wird der Gesamtlagerstand ausgewertet. Ansonsten die entsprechende Auswahl.

LALS03 Lagerstände (verfügbar Lst): Neue Auswertung. Entspricht LALS01 mit Spalte "verfügbar".

LAVL01 Artikel nach Lager: Bei anzugebender Bedingung *Lager leer* wird der Gesamtlagerstand ausgewertet. Ansonsten die entsprechende Auswahl.

## 3 Fehlerbehebungen

### 3.1 Artikelkommentar wird in Sidebar (1.20.1.6)

Problem: Wenn eine Artikel KEIN Piktogramm hat, wird der Artikelkommentar durch das leere aber nicht durchsichtige "Picto-Control" überdeckt.

Lösung: Ist jetzt behoben.

### 3.2 Bestellvorschlag Parameter (1.20.1.4)

Problem: Der Bestellvorschlag Parameter "Für alle Artikel diesen Lieferanten vorschlagen" wurde durch einen Bestellvorschlag direkt aus der Bestellung deaktiviert.

Lösung: Ist jetzt behoben.

### 3.3 Artikelinfo Teilbarkeitsanzeige

Die Anzeige der Teilbarkeit im Artikelstamm wurde an die Anzeige der Teilbarkeit in der Artikelinfo angepasst. Hier wurde mitunter keine Teilbarkeit angezeigt, obwohl eine vorhanden war.

### 3.4 ungebuchter Lieferschein auf Sammelrechnung

Problem: Durch Scannen des Lieferscheincodes konnte ein ungebuchter Lieferschein auf eine Sammelrechnung eingefügt und verrechnet werden.

Lösung: Ungebuchte Lieferscheine können nicht mehr auf eine Sammelrechnung eingefügt werden.

### 3.5 Leerzeichen bei Doppelklick in die Eingabezeile

Problem: Wenn ein Doppelklick in die Eingabezeile gemacht wurde, war immer 1 Leerzeichen vorhanden. Das war zB. bei Copy/Paste einer PZN störend.

Lösung: Es wird kein Leerzeichen mehr eingefügt.

### 3.6 Suche von Produktionsvorlagen im Verkauf

Problem: Wurde im Verkauf nach Produktionsvorlagen gesucht, wurde die Gesamtmenge der Vorlage als Zahl ohne Nachkommastellen dargestellt. (Auch wenn Nachkommastellen vorhanden waren).

Das diese Menge zum Teil zum Erstellen einer mag. Rezeptur verwendet wurde, hatte diese dann die falsche Gesamtmenge und einen falschen Preis.

Lösung: Ist behoben.

### 3.7 Telebanking Export

Wenn der TB-Export im Firmenstamm NICHT aktiviert ist, werden bei der Kundengruppen-Verrechnung keine Prüfungen (Kunde, Rechnung, Firmenstamm) mehr durchgeführt, ob alles für den TB-Export ausgefüllt ist.

### 3.8 Warenzugang Besorger

Problem: Wenn ein Besorger mit einem WZ teilbeliefert wird, wird er beim WZ wo der Rest zugebucht werden soll, nicht mehr berücksichtigt (Weil es in der Tabelle schon ein WZDatum gibt). Somit stimmt die "Besorger zugegangen Menge"-Anzeige nicht.

Lösung: Ist jetzt behoben.

### 3.9 Rohstofflagerbuchung bei LS als Bon

Problem: Wenn in einem ungebuchten Lieferschein eine mag. Rezeptur im Privatverkauf oder auf einem Rezept enthalten war, wurden beim Übernehmen des LS in eine Sofortrechnung, beim Speichern die Unterpositionen der Mag. Rezeptur, NICHT lagergebucht.

Das Problem ist jetzt behoben.

# 4 AMVS

Die ApotronikXP Version 1.20.1 beinhaltet umfangreiche notwendige AMVS Anpassungen.

- Automatische Passwortänderung: Der Gesetzgeber schreibt vor, dass in Österreich das AMVS Passwort alle 720 Tage geändert werden muss. Um den Wartungsaufwand möglichst gering zu halten wurde eine automatische Passwortänderung implementiert. Das Passwort wird alle 300 Tage automatisch geändert.
- AMVS Version 5.0: Umstellung auf Version 4.0 (1.06) der AMVS Schnittstelle.
- AMVS Daten auf Lieferschein in den Barverkauf übernehmen: Bisher wurden AMVS Daten eines Lieferscheins nur in den Barverkauf übernommen wenn der Lieferschein den Status "gespeichert" hatte. Jetzt werden diese Daten auch bei einem gebuchten Lieferschein übernommen.
- Bessere Darstellung von Level5 Fehlern: Nun wird ein Dialog mit der ausgelösten Level5 Warnung angezeigt. Diese Warnmeldung ist standardmäßig ausgeschaltet und kann über die Optionen (Lieferschein & Rechnung) eingeschaltet werden.
- Lieferschein öffnen automatisches Verify: Beim Öffnen eines nicht gebuchten Lieferscheins wird jetzt automatisch ein Verify durchgeführt. Es könnte ja sein, dass eine, zu einem früheren Zeitpunkt auf dem Lieferschein eingescannte Packung, in der Zwischenzeit schon abgegeben wurde.
- **Passwort Prüfung bei jeder Abfrage:** Ab nun erfolgt eine Überprüfung des Passworts bei jeder AMVS Abfrage. Damit ist es möglich, dass ApotronikXP Passwortänderungen ohne Neustart sofort anwendet.
- Level5 Meldungen ins Clipboard kopieren: AMVS Level5 Meldung in Clipboard kopieren ist nun über einen Kontextmenübefehl möglich.
- AMVS Ablaufdatum Warnung im Verkauf: Artikel werden im Sofortverkauf jetzt anhand Ihres AMVS Datamatrixcodes auf ihr Ablaufdatum überprüft. Standardmäßig erfolgt eine Warnung wenn der Artikel innerhalb der nächsten 30 Tage abläuft. Dieser Wert ist in der Registry einstellbar.

*Regkey* |*Mandant*|*Rechnung*|*ShowArtikelAblaufWarnungTage* 

0= keine Warnung wenn abgelaufen 1= Warnung wenn es am selben Tag abläuft x= Warnung wenn es in x-1 Tagen abläuft Defaul=30 (wenn innerhalb der nächsten 30 Tage abläuft)